# amasty

For more details see how the Payment Restrictions for Magento 2 extension works.

# **Guide for Payment Restrictions for Magento** 2

- Set up restrictions based on cart contents
- Display different payment methods for orders depending on Subtotal or customer attributes
- Apply restrictions depending on customer shipping address
- Use customer purchase history to decide which payment methods to show
- Hyva-compatible by default
- Hyva Checkout ready
- WCAG compliance (for Luma Theme)

Magento 2 Payment Restrictions extension is compatible with **Hyvä themes**. You can find the **amasty/payrestriction-hyva-checkout** package for installing in composer suggest (Note: the compatibility is available as a part of an active product subscription or support subscription).

# **Troubleshooting checklist**

If the rule you've just set up doesn't seem to work please check the information below first.

#### Make sure there are no other rules active at the same time

Restrictions from different rules can work simultaneously. It means that, for example, if you have two payment methods - **Method One** and **Method Two** - and you want to block the **Method One** with a restriction rule **A**, and the **Method Two** with a restriction rule **B** and activate both rules at the same time, then **Method One** and **Method Two** will be restricted at the same time as well.

#### Make sure conditions are set correctly

If a rule is configured with conditions but doesn't work, please try removing conditions you've set up. If that helped it would be a good idea to revise the conditions configuration. Please check **this article** to see which mistakes are made more often Conditions configuration and find out how they can be fixed.

## **Usage examples**

#### **Block PayPal for restricted items**

**PayPal's use policy** disable the service when you sell, for example, ammunition. So if you are a gun enthusiast selling products over the Internet it would wise to hide PayPal when certain products are added to a customer cart. Payment Restrictions extension is just a tool for the job.

The rule setup is very simple. We just select to block all PayPal methods...

| SHIPPING RULES OPTIONS      | General   |                                   |          |
|-----------------------------|-----------|-----------------------------------|----------|
| Restrictions 🖌              | Name *    | Restrict PayPal for ammo          |          |
| Stores & Customer<br>Groups | Status    | Active •                          |          |
| Days & Time                 | Methods * | PayPal (Braintree)                | ^        |
|                             |           | Paypal - Credit Card              |          |
| Conditions                  |           | Paypal - Credit Card              |          |
|                             |           | Paypal - Credit Card              | <b>.</b> |
| Coupons                     |           | Paypal - PayPal Billing Agreement |          |
|                             |           |                                   |          |

...when there is a product from the "Ammunition" attribute set in the cart

| SHIPPING RULES OPTIONS      | Apply the rule only if the following conditions are met (leave blank for all products).                                                       |  |  |
|-----------------------------|----------------------------------------------------------------------------------------------------|--|--|
| Restrictions 🖌              | If ALL of these conditions are TRUE :<br>If total quantity equals or greater than 1 for a subselection of items in cart matching ALL of these |  |  |
| Stores & Customer<br>Groups | conditions:  Attribute Set is Ammunition                                                                                                    |  |  |
| Days & Time                 | •                                                                                                    |  |  |
| Conditions 🖍                | Backorders                                                                                                    |  |  |
| Coupons                     | Apply the rule to All orders                                                                                                    |  |  |

And that's it! PayPal will be available to use up until any product from the "Ammunition" Attribute Set is added to cart.

## **Extension settings overview**

Extension settings are located in Stores > Configuration > Amasty Extensions > Payment

#### <u>a</u>masty

6

#### Restrictions

#### General

| Include tax in subtotal<br>[store view]     | No | • |
|---------------------------------------------|----|---|
| Use subtotal after discount<br>[store view] | No | • |

- **Include tax in subtotal** controls, whether the Tax value will be included in the Subtotal condition or not.
- Use subtotal after discount works the same as setting above, but for Discount values.

# **Restriction rule settings**

Rules can be created in Sales > Operations > Payment Restrictions

#### Restrictions

| SHIPPING RULES OPTIONS   | General                        |                                                                             |  |
|--------------------------|--------------------------------|-----------------------------------------------------------------------------|--|
| Restrictions             | Name *                         | Prepayment only for big orders                                              |  |
| Stores & Customer Groups | Status                         | Active 💌                                                                    |  |
| Days & Time              | Methods *                      | Offline - Cash On Delivery                                                  |  |
| Conditions               |                                | Offline - No Payment Information Required                                   |  |
| Cart Price Rules         |                                | Paypal - Credit Card (Payflow Advanced) Paypal - Credit Card (Payflow Link) |  |
|                          |                                | Paypal - Credit Card (Payflow Pro)                                          |  |
|                          |                                | Paypal - PayPal Billing Agreement                                           |  |
|                          |                                | Paypal - PayPal Credit (Payflow Express Bml)                                |  |
|                          |                                | Paypal - PayPal Credit (Paypal Express Bml)                                 |  |
|                          |                                | Pavpal - PavPal Express Checkout 🥢                                          |  |
|                          | Show<br>Restriction<br>Message | Yes  Works only in frontend area                                            |  |
|                          | Restriction mes- *             | Restricted payment method                                                   |  |

- **Name** the name of the restriction rule. It won't be displayed anywhere except for Payment Restrictions menus in the admin area.
- **Status** the rule can be enabled or disabled here.
- Methods here you can select which payment methods will be blocked when the rule is applied.
- Show Restriction Message Set Yes to turn this setting on.
- **Restriction Message** specify the restriction message that will be displayed instead of a blocked payment method.

#### **Stores & Customer Groups**

| Apply In   |                                  |                           |
|------------|----------------------------------|---------------------------|
| Admin Area | No 🔻                             |                           |
| Stores     | Main Website                     | ^                         |
|            | Main Website Store               |                           |
|            | Default Store View               |                           |
|            |                                  | ×                         |
|            | Leave empty or select all to app | bly the rule to any store |

#### Apply For

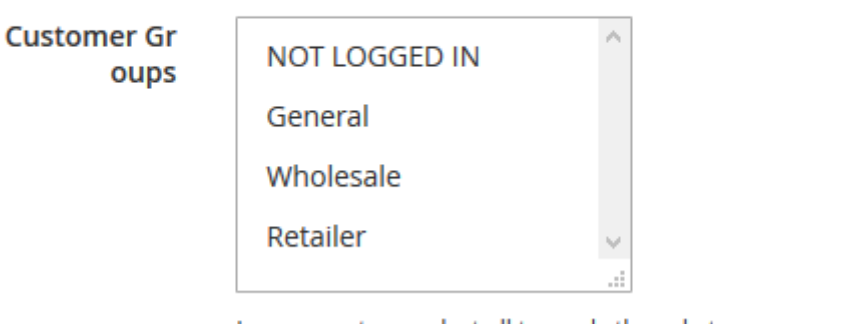

Leave empty or select all to apply the rule to any group

- Admin Area the option controls whether the rule will be applied in the admin area or not.
- **Stores** this feature limits stores where the rule will be applied. If nothing is selected, the rule will be applied to all stores.
- **Customer Groups** the option controls on which customer groups the rule will be applied. If nothing is selected, the rule will be applied to all groups.

**Days & Time** 

#### **Days and Time**

| Days of the<br>Week | Sunday                | ^                               |
|---------------------|-----------------------|---------------------------------|
|                     | Monday                |                                 |
|                     | Tuesday               |                                 |
|                     | Wednesday             |                                 |
|                     | Thursday              |                                 |
|                     | Friday                |                                 |
|                     | Saturday              | ×                               |
|                     | Leave empty or select | all to apply the rule every day |
|                     |                       |                                 |
| Time From:          | Please select         | •                               |
|                     |                       |                                 |
| Time To:            | Please select         | •                               |
|                     |                       |                                 |

- **Days of the Week** Specify the days of the week when the rule should be activated.
- **Time From Time To** Specify a certain time interval during which the rule should be active.

Conditions

# Apply the rule only if the following conditions are met (leave blank for all products).

#### If ALL of these conditions are TRUE :

to

|    | f total quantity equals or greater than 1 for a subselection of items in cart matching ALL |
|----|--------------------------------------------------------------------------------------------|
| (  | of these conditions: 🛞                                                                     |
|    | Category is one of 17,47 🛞                                                                 |
|    | •                                                                                          |
|    | •                                                                                          |
| Ba | ckorders                                                                                   |
| Ар | ply the rule All orders                                                                    |

- **Condition tree** if there are some conditions, the rule will be applied only when the conditions are met. If there are no conditions set, the rule will be active all the time.
- **Backorders** the option controls how the rule will work if there are Backorder items in the cart. When it's set to **Backorders only** the rule will work when there are only Backorder items in the cart. With the **Non backorders** the rule will be applied when there are no Backorder items. **All orders** will work regardless if there are Backorder items in the cart or not.

Choose conditions to be met, based on cart attributes, customer attributes, or use advanced conditions, when necessary.

#### Apply the rule only if the following conditions are met (leave blank for all products).

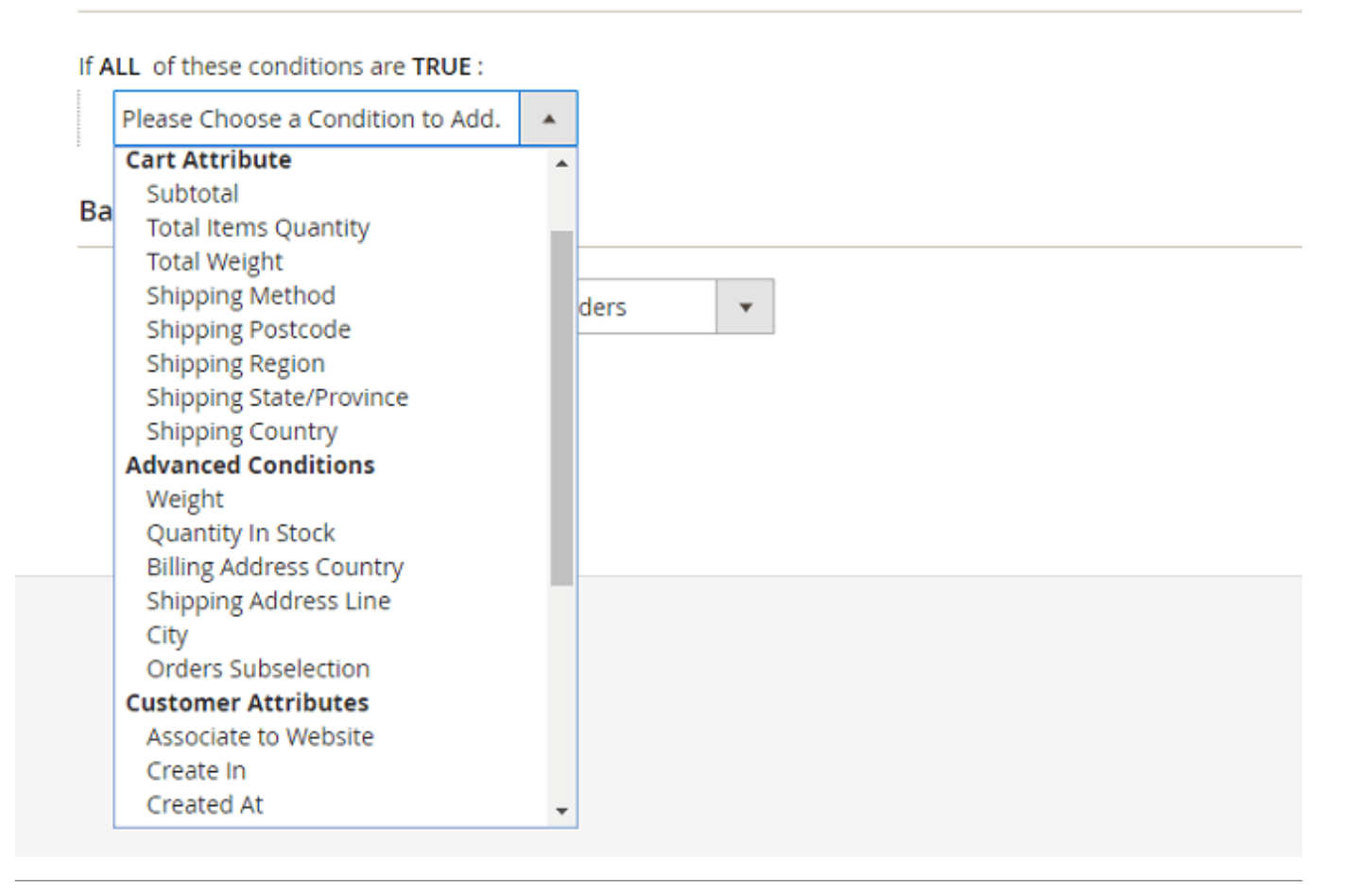

#### Coupons

### amasty

#### Apply Rules Only With

| Coupon Code                      | Apply this rule with coupon only. You should con<br>Promotions / Shopping Cart Rules area first. | figure coupon in |
|----------------------------------|--------------------------------------------------------------------------------------------------|------------------|
| Shopping Cart<br>Rule (discount) | \$4 Luma water bottle (save 70%)                                                                 | ^                |
|                                  |                                                                                                  |                  |
|                                  | Buy 3 tee shirts and get the 4th free                                                            |                  |
|                                  | Spend \$50 or more - shipping is free!                                                           |                  |
|                                  |                                                                                                  |                  |

Apply this rule with ANY coupon from specified discount rule. You should configure the rule in Promotions / Shopping Cart Price Rules area first. Useful when you have MULTIPLE coupons in one rule.

#### **Do NOT Apply Rules With**

| Coupon code                      |                                                                                                    |                          |  |
|----------------------------------|----------------------------------------------------------------------------------------------------|--------------------------|--|
|                                  | Not apply this rule with coupon. You should configure coupon ir Promotions / Shopping Cart Rules area first. |                          |  |
| Shopping Cart<br>Rule (discount) | \$4 Luma water bottle (save 70%)                                                                             | ^                        |  |
|                                  | Buy 3 tee shirts and get the 4th free                                                                        |                          |  |
|                                  | Spend \$50 or more - shipping is freel                                                                       |                          |  |
|                                  | 20% OFF Ever \$200-plus purchase!*                                                                           | v<br>                    |  |
|                                  | Not apply this rule with ANV coupon from space                                                               | ified discount rule. You |  |

Not apply this rule with ANY coupon from specified discount rule. You should configure the rule in Promotions / Shopping Cart Price Rules area first. Useful when you have MULTIPLE coupons in one rule.

- Apply Rules Only With Coupon Code when a coupon is provided here, the rule will work only when this coupon is entered.
- Apply Rules Only With Shopping Cart Rule (discount) works the same as the setting above, but it uses the list of coupons in the selected rules instead of a single coupon.
- **Do NOT Apply Rules With Coupon Code** when a coupon is provided here, the rule will be canceled if the specified coupon is entered.
- Do NOT Apply Rules With Shopping Cart Rule (discount) works the same as the setting

×

above, but uses the list of coupons in the selected rules instead of a single coupon.

Find out how to install the Payment Restrictions Extension for Magento 2 via Composer.

From: https://amasty.com/docs/ - Amasty Extensions FAQ

Permanent link: https://amasty.com/docs/doku.php?id=magento\_2:payment-restrictions

Last update: 2025/06/16 14:41